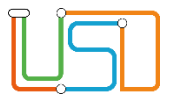

| Berliner LUSD                                                                                                    |                                                                      |                 |               |
|----------------------------------------------------------------------------------------------------|----------------------------------------------------------------------|-----------------|---------------|
| Beschreibung Anleitung                                                                                                    |                                                                      | Schulungsmodule |               |
| Zweck                                                                                                    | Bildungs- und Betreuungsangebote hinzufügen, bearbeiten und löschen. |                 |               |
| B15 Schulbasisdaten -<br>Zusatzangebote                                                                                                    |                                                                      |                 |               |
|                                                                                                    |                                                                      | Basis           | Aufbau        |
|                                                                                                    |                                                                      | Spezial         | IT-Sicherheit |
|                                                                                                    |                                                                      |                 |               |
| Das vorliegende Dokument richtet sich an alle Benutzer der Berliner<br>Lehrkräfte-, Unterrichts-, Schuldatenbank (Berliner LUSD), die noch<br>keine oder nur wenig Erfahrungen in der praktischen Arbeit mit der<br>Berliner LUSD haben.<br>Es ersetzt nicht die entsprechende Berliner LUSD Schulung über die<br>VAk (Verwaltungsakademie Berlin). |                                                                      |                 |               |

Release 17, Stand: 25.10.2021, I E 2.4 – B15 Schulbasisdaten – Zusatzangebote

Die vollständige oder auszugsweise Weitergabe an Dritte (Unternehmen, Behörden), sowie Veränderungen am Inhalt dieses Dokuments sind ohne Einwilligung der Senatsverwaltung für Bildung, Jugend und Familie – I E 2.4 – nicht gestattet.

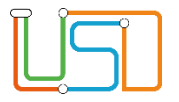

| Inhalt                           |    |
|----------------------------------|----|
| Allgemeine Hinweise              | 1  |
| Abbildungen                      | 1  |
| Grundsätzliches                  | 2  |
| Zusatzangebote                   | 2  |
| Zusatzangebote bearbeiten        | 2  |
| Ein Bildungsangebot hinzufügen   | 2  |
| Ein Bildungsangebot bearbeiten   | 5  |
| Ein Bildungsangebot löschen      | 7  |
| Ein Betreuungsangebot hinzufügen | 8  |
| Ein Betreuungsangebot bearbeiten | 10 |
| Ein Betreuungsangebot löschen    | 12 |

#### Release 17, Stand: 25.10.2021, I E 2.4 – B15 Schulbasisdaten – Zusatzangebote

Die vollständige oder auszugsweise Weitergabe an Dritte (Unternehmen, Behörden), sowie Veränderungen am Inhalt dieses Dokuments sind ohne Einwilligung der Senatsverwaltung für Bildung, Jugend und Familie – I E 2.4 – nicht gestattet.

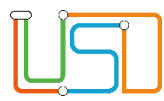

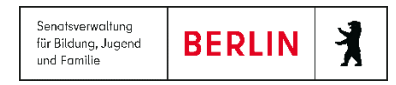

# **Allgemeine Hinweise**

Alle verwendeten Personennamen und Leistungsdaten sind anonymisiert. Tatsächliche Übereinstimmungen sind zufällig und nicht beabsichtigt. Die Bildschirm-Ausschnitte dienen lediglich der allgemeinen Darstellung des Sachverhalts und können in Inhalt und Schulform von den tatsächlich bei den Benutzern der Berliner LUSD verwendeten Daten abweichen.

Aus Gründen der besseren Lesbarkeit wird auf die gleichzeitige Verwendung männlicher und weiblicher Sprachformen verzichtet. Sämtliche Personenbezeichnungen gelten gleichwohl für beide Geschlechter.

# Abbildungen

Die in dieser Anleitung abgebildeten Symbole und Schaltflächen sind in der Berliner LUSD mit unterschiedlichen Farben unterlegt. Die Funktion der Symbole und Schaltflächen ist jedoch immer gleich. Die Farbe orientiert sich an dem Bereich in dem man sich befindet.

| Symbole  |                                                       | Typografische Konv | ventionen                                                                    |
|----------|-------------------------------------------------------|--------------------|------------------------------------------------------------------------------|
| <u>)</u> | Besondere Information zur Programmbedienung           | Fettschrift        | Vom Programm vorgegebene Bezeichnungen für Schaltflächen, Dialogfenster etc. |
| 1        | Ausdrücklicher Hinweis bei Aktionen, die unerwünschte | Kursivschrift      | Vom Anwender eingegebene/gewählte Werte                                      |
| •        | Wirkungen haben können.                               | KAPITÄLCHEN        | Menüs bzw. Menüpunkte und Pfadangaben                                        |
| Ê        | Hinweis auf Einträge in der Aufgabenliste             | Blau unterstrichen | Verweis (Link)                                                               |
|          |                                                       | Blau hervorgehoben | Bezeichnung von Bereichen in Tabellen                                        |
| TIPP     | Tipp, wie Ihre Arbeit erleichtert werden kann         | Rot hervorgehoben  | Bezeichnung von Registern                                                    |
| ?        | Hinweis auf die Online-Hilfe                          | Grün hervorgehoben | Kennzeichnung von Informationen                                              |

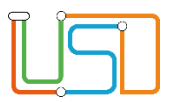

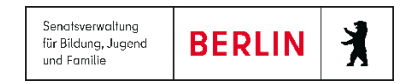

### Grundsätzliches

Die Ebene **SCHULE** enthält grundlegende Daten zur Schule selbst als auch Informationen zum Personal der Schule, dem Schulumfeld und der Benutzerverwaltung für die Berliner LUSD-Module. Auf diese Daten wird in den anderen Arbeitsbereichen zum Teil zurückgegriffen. **SCHULE** stellt die Basis des Arbeitens mit der Datenbank dar.

# Zusatzangebote

Auf der Webseite SCHULE>SCHULBASISDATEN>ZUSATZANGEBOTE können Sie ...

- ein Bildungsangebot hinzufügen
- ein Bildungsangebot bearbeiten
- ein Bildungsangebot löschen
- ein Betreuungsangebot hinzufügen
- ein Betreuungsangebot bearbeiten
- ein Betreuungsangebot löschen

# Zusatzangebote bearbeiten

# Ein Bildungsangebot hinzufügen

Navigieren Sie dazu zur Webseite SCHULE>SCHULBASISDATEN>ZUSATZANGEBOTE.

- 1. Klicken Sie auf das Register Bildungsangebote.
  - Sie sehen alle Bildungsangebote Ihrer Schule nach Schulform, Stufe/Semester und Fach sortiert.
  - Durch Klick auf das Symbol 🕨 oder 🍸 erweitern oder reduzieren Sie die Ansicht.

Release 17, Stand: 25.10.2021, I E 2.4 – B15 Schulbasisdaten – Zusatzangebote

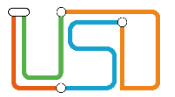

| <u>USI</u>                          | Schule > Schulbasisdaten > Zu | isatzangebote              |                     |                     |
|-------------------------------------|-------------------------------|----------------------------|---------------------|---------------------|
|                                     | Q Bildungsangebote Betreut    | ungsangebote               |                     |                     |
| <ul> <li>Schule</li> </ul>          | ^                             |                            |                     |                     |
| <ul> <li>Schulbasisdaten</li> </ul> | Thema                         |                            | Std/Wo KA Anmerkung | Inaktiv             |
| Schulstammdaten                     | Keine Einträ                  | ige zur Anzeige vorhanden. |                     |                     |
| Schulformen                         |                               |                            |                     |                     |
| Stufen/Semester                     |                               |                            |                     |                     |
| Fächer                              |                               |                            |                     |                     |
| Fächersortierfolge                  |                               |                            |                     |                     |
| Stundentafel                        |                               |                            |                     |                     |
| <ul> <li>Zusatzangebote</li> </ul>  |                               |                            |                     |                     |
| Raumbestand                         |                               |                            |                     |                     |
| Klassen-/Kursgrößen                 |                               |                            |                     |                     |
| <ul> <li>Personal</li> </ul>        |                               |                            |                     |                     |
| <ul> <li>Schulumfeld</li> </ul>     |                               |                            |                     |                     |
| <ul> <li>Eigene Werte</li> </ul>    |                               |                            |                     |                     |
| <ul> <li>Administration</li> </ul>  |                               |                            |                     |                     |
| <ul> <li>Assistenten</li> </ul>     |                               |                            |                     |                     |
| ▶ Schüler                           |                               |                            |                     |                     |
| ▶ Unterricht                        | 0 0                           |                            |                     | 0 0 0               |
| <ul> <li>Cunnortellant</li> </ul>   | ·                             |                            |                     |                     |
| be min Berlin                       |                               |                            |                     | SPEICHERN SCHLIEBEN |

Abbildung 1 Berliner LUSD Webseite Zusatzangebote Register Bildungsangebote

2. Klicken Sie auf das Symbol 🗘 .

• Es erscheint das Dialogfenster Bildungsangebot hinzufügen.

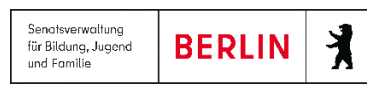

| $\bigcirc$ | 0        | - |
|------------|----------|---|
| <b>T</b>   |          |   |
|            | <b>I</b> |   |
|            |          |   |
|            |          |   |
|            |          |   |
|            |          |   |
|            |          |   |
|            |          | _ |

| Bildungsangebot hinz   | ufügen      |   |          |                  | L    |
|------------------------|-------------|---|----------|------------------|------|
| <u>Angebotsdetails</u> |             |   |          |                  |      |
| SF/BK*                 | ÜG          | • | St/Sem*  | ÜG               | •    |
| Fach*                  | NAWI        | • | Kursart* | F                | •    |
| Thema*                 | (Test) Test | • | Std/Wo*  | 2                | ×    |
| Anmerkung              |             |   | Inaktiv  |                  |      |
|                        |             |   |          |                  |      |
|                        |             |   |          |                  |      |
|                        |             |   |          | ÜBERNEHMEN ABBRE | CHEN |
|                        |             |   |          |                  |      |

Abbildung 2 Dialogfenster Bildungsangebot hinzufügen

3. Geben Sie Ihre Daten in den einzelnen Feldern ein.

| Feld<br>mit * = Pflichtfeld   | Inhalt                                                                                                    |  |  |
|-------------------------------|----------------------------------------------------------------------------------------------------|--|--|
| Auswahlliste SF/BK*           | enthält die Schulformen / Bildungskombinationen Ihrer Schule.                                                                                                    |  |  |
| Auswahlliste St/Sem*          | enthält die Halbjahre, die der gewählten Schulform zugeordnet sind.                                                                                                    |  |  |
| Auswahlliste <b>Kursart</b> * | enthält – je nach gewählter Schulform – die Einträge<br><b>A</b> = Arbeitsgemeinschaft<br><b>F</b> = Freiwilliger Unterricht<br>Jeder Kursart können Sie alle Fächer Ihrer Schule zuordnen. |  |  |

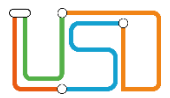

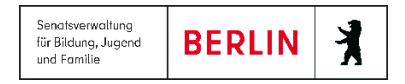

| Auswahlliste Fach*       | enthält die auf der Seite SCHULE > SCHULBASISDATEN > FÄCHER schuleigenen Fächer.                                          |
|--------------------------|----------------------------------------------------------------------------------------------------|
| Auswahlliste Thema*      | enthält alle Themen, die auf der Seite SCHULE > SCHLÜSSEL > THEMEN eingetragen und als Zusatzangebot gekennzeichnet sind. |
| Eingabefeld Std/Wo*      | Stundenzahl pro Woche                                                                                                    |
| Kontrollkästchen Inaktiv | wenn angehakt:                                                                                                    |
|                          | für dieses Angebot wird in der UV-Planung kein Kurs generiert                                                             |

- Das neue Angebot wird in der Tabelle Bildungsangebote angezeigt.
- 5. Klicken Sie auf

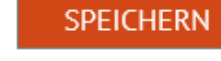

6. Wiederholen Sie bei Bedarf die Schritte 2 bis 5 für weitere Bildungsangebote.

7. Klicken Sie auf

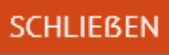

### Ein Bildungsangebot bearbeiten

- 1. Klicken Sie auf das Register Bildungsangebote.
  - Sie sehen alle Bildungsangebote Ihrer Schule nach Schulform, Stufe/Semester und Fach sortiert.
  - Durch Klick auf das Symbol 🕨 oder 💌 erweitern oder reduzieren Sie die Ansicht.
- 2. Klicken Sie in der Tabelle in die Zeile mit dem zu ändernden Eintrag. Die Zeile wird rot hervorgehoben.
- 3. Klicken Sie auf das Symbol 🧭.
  - Es erscheint das Dialogfenster Bildungsangebot bearbeiten.

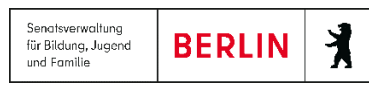

| $\square$ | 1 |
|-----------|---|
|           |   |
|           |   |
|           |   |
|           |   |

| Bildungsangebot bea    | arbeiten    |   |          |                      |
|------------------------|-------------|---|----------|----------------------|
| <u>Angebotsdetails</u> |             |   |          |                      |
| SF/BK*                 | GS          | • | St/Sem*  | ÜG 🔹                 |
| Fach*                  | NAWI        | • | Kursart* | F 🗸                  |
| Thema*                 | (Test) Test | • | Std/Wo*  | 2                    |
| Anmerkung              |             |   | Inaktiv  |                      |
|                        |             |   |          |                      |
|                        |             |   |          |                      |
|                        |             |   |          | ÜBERNEHMEN ABBRECHEN |
|                        |             |   |          |                      |

Abbildung 3 Dialogfenster Bildungsangebot bearbeiten

Ein hellgrau angezeigtes Fach ist ungültig.

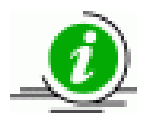

- Änderungen an diesem Fach können Sie nicht mehr speichern.
- Wählen Sie ein gültiges Fach aus oder klicken Sie auf

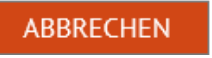

- 4. Geben Sie Ihre Daten in den einzelnen Feldern ein.
- 5. Klicken Sie auf
- ÜBERNEHMEN
- Der geänderte Eintrag wird in der Tabelle Bildungsangebote angezeigt.
- 6. Klicken Sie auf

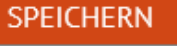

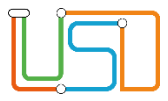

7. Wiederholen Sie bei Bedarf die Schritte 2 bis 6 für weitere Bildungsangebote.

8. Klicken Sie auf

#### Ein Bildungsangebot löschen

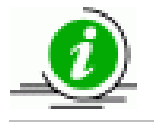

Ein Bildungsangebot kann nur gelöscht werden, solange ihm in der aktuellen UV kein Kurs zugeordnet ist.

- 1. Klicken Sie auf das Register Bildungsangebote.
  - Sie sehen alle Bildungsangebote Ihrer Schule nach Schulform, Stufe/Semester und Fach sortiert.
  - Durch Klick auf das Symbol Ի oder 🍼 erweitern oder reduzieren Sie die Ansicht.
- 2. Klicken Sie in der Tabelle in die Zeile mit dem zu löschenden Eintrag. Die Zeile wird rot hervorgehoben.
- 3. Klicken Sie auf das Symbol
  - Der Eintrag wird aus der Liste entfernt.
- 4. Klicken Sie auf

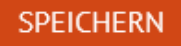

- 5. Wiederholen Sie bei Bedarf die Schritte 2 bis 4 für weitere Bildungsangebote.
- 6. Klicken Sie auf

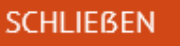

| $\bigcirc$ | 0 | _          |
|------------|---|------------|
| Π          |   | <b>-</b> 0 |
|            |   |            |
|            |   |            |
|            |   |            |
|            |   |            |
|            | 0 |            |

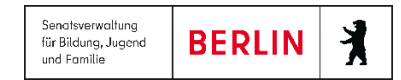

#### Ein Betreuungsangebot hinzufügen

- 1. Klicken Sie auf das Register **Betreuungsangebote**.
  - Sie sehen alle Betreuungsangebote Ihrer Schule nach Schulform, Stufe/Semester und Fach sortiert.
  - Durch Klick auf das Symbol 🕨 oder 💌 erweitern oder reduzieren Sie die Ansicht.
- 2. Klicken Sie auf das Symbol
  - Es erscheint das Dialogfenster Betreuungsangebot hinzufügen.

Abbildung 4 Dialogfenster Betreuungsangebot hinzufügen

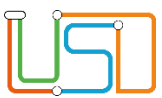

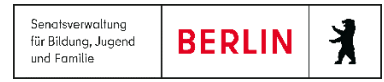

| Feld<br>mit * = Pflichtfeld            | Inhalt                                                                                                    |  |  |  |  |
|----------------------------------------|----------------------------------------------------------------------------------------------------|--|--|--|--|
| Auswahlliste SF/BK*                    | enthält die Schulformen / Bildungskombinationen Ihrer Schule.                                                                                                    |  |  |  |  |
| Auswahlliste St/Sem*                   | enthält die Halbjahre, die der gewählten Schulform zugeordnet sind.                                                                                                    |  |  |  |  |
| Auswahlliste<br>Betreuungsart*         | <ul> <li>enthält – je nach gewählter Schulform – die Einträge</li> <li>kein Eintrag</li> <li>Hausaufgabenbetreuung</li> <li>Förderunterricht/Förderangebote</li> <li>Unterrichtsergänzende und - erweiternde Angebote</li> <li>Offene (Betreuungs-) Angebote</li> <li>Angebote zum sozialen Lernen</li> <li>Betreuung während des Mittagessens</li> <li>Arbeitsgemeinschaften</li> <li>Neigungsgruppen</li> <li>Sonstige</li> </ul> |  |  |  |  |
| Eingabefeld<br><b>Teilnehmerzahl</b> * | Anzahl der Teilnehmer am Betreuungsangebot                                                                                                    |  |  |  |  |
| Auswahlliste Thema*                    | enthält alle Themen, die auf der Seite SCHULE > SCHLÜSSEL > THEMEN eingetragen und als Zusatzangebot gekennzeichnet sind.                                                                                                    |  |  |  |  |
| Eingabefeld Std/Wo*                    | Stundenzahl pro Woche                                                                                                    |  |  |  |  |
| Lehrer                                 | <ul> <li>Wählen Sie eine Person in der Auswahlliste.</li> <li>Für eine Person vom Personaltyp <i>Lehrer</i> werden bei angehaktem Kontrollkästchen bei <b>UV-Relevant</b> die eingetragenen Lehrerstunden bei den UV-Stunden mitgerechnet.</li> <li>Dies ist gedacht für die Ganztagsangebote im Betreuungsbereich, denen keine Kurse mit fester Schülerbelegung zugewiesen werden können, z.B. Mittagessenbetreuung</li> </ul>     |  |  |  |  |

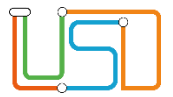

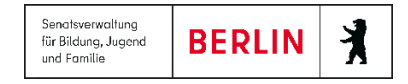

|             | <ul> <li>Diese zugeordneten Lehrer incl. Stundenzahl werden NICHT in eine UV-Planungsvariante<br/>übernommen.</li> </ul> |  |  |
|-------------|----------------------------------------------------------------------------------------------------|--|--|
| Std./Lehrer | Zahlen zwischen 0 und 99 mit zwei Nachkommastellen möglich                                                               |  |  |
| Anmerkung   |                                                                                                    |  |  |
| Inaktiv     |                                                                                                    |  |  |

- 3. Geben Sie Ihre Daten in den einzelnen Feldern ein.
- 4. Klicken Sie auf

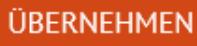

- Das neue Angebot wird in der Tabelle Betreuungsangebote angezeigt.
- 5. Klicken Sie auf

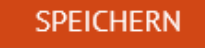

- 6. Wiederholen Sie bei Bedarf die Schritte 2 bis 5 für weitere Betreuungsangebote.
- 7. Klicken Sie auf
- SCHLIEBEN

### Ein Betreuungsangebot bearbeiten

- 1. Klicken Sie auf das Register Betreuungsangebote.
  - Sie sehen alle Betreuungsangebote Ihrer Schule nach Schulform, Stufe/Semester und Fach sortiert.
  - Durch Klick auf das Symbol 🕨 oder 🍼 erweitern oder reduzieren Sie die Ansicht.
- 2. Klicken Sie in der Tabelle in die Zeile mit dem zu ändernden Eintrag. Die Zeile wird rot hervorgehoben.
- 3. Klicken Sie auf das Symbol 🧭.
  - Es erscheint das Dialogfenster Betreuungsangebot bearbeiten.

Release 17, Stand: 25.10.2021, I E 2.4 - B15 Schulbasisdaten - Zusatzangebote

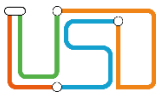

| Betreuungsangebot be | arbeiten               |   |                 | _                    |
|----------------------|------------------------|---|-----------------|----------------------|
| Angebotsdetails      |                        |   |                 |                      |
| SF/BK*               | ÜG                     | • | St/Sem*         | ÜG 🔹                 |
| Betreuungsart*       | Hausaufgabenbetreuung  | • | Teilnehmerzahl* | 12                   |
| Thema*               | (Test) Test            | • | Std/Wo*         | 2                    |
| Lehrer               | A001 - Dürkoop, Milena | • | Std/Lehrer      | 2,00                 |
| Anmerkung            |                        |   | Inaktiv         |                      |
|                      |                        |   |                 |                      |
|                      |                        |   |                 |                      |
|                      |                        |   |                 | ÜBERNEHMEN ABBRECHEN |
|                      |                        |   |                 |                      |

Abbildung 5 Dialogfenster Betreuungsangebot bearbeiten

4. Geben Sie Ihre Daten in den einzelnen Feldern ein.

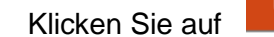

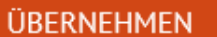

SPEICHERN

• Der geänderte Eintrag wird in der Tabelle Betreuungsangebote angezeigt.

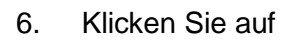

5.

8.

7. Wiederholen Sie bei Bedarf die Schritte 2 bis 6 für weitere Betreuungsangebote.

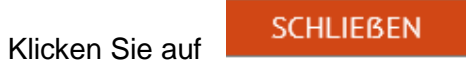

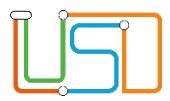

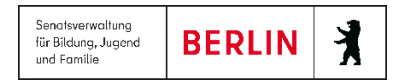

#### Ein Betreuungsangebot löschen

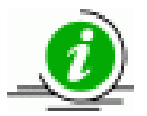

Ein Betreuungsangebot kann nur gelöscht werden, solange ihm in der aktuellen UV kein Kurs zugeordnet ist.

- 1. Klicken Sie auf das Register Betreuungsangebote.
  - Sie sehen alle Betreuungsangebote Ihrer Schule nach Schulform, Stufe/Semester und Fach sortiert.
  - Durch Klick auf das Symbol 🕨 oder 🍼 erweitern oder reduzieren Sie die Ansicht.
- 2. Klicken Sie in der Tabelle in die Zeile mit dem zu löschenden Eintrag. Die Zeile wird rot hervorgehoben.
- 3. Klicken Sie auf das Symbol 🎴
  - Der Eintrag wird aus der Liste entfernt.
- 4. Klicken Sie auf

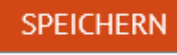

- 5. Wiederholen Sie bei Bedarf die Schritte 2 bis 4 für weitere Betreuungsangebote.
- 6. Klicken Sie auf

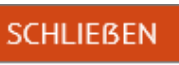